# **Boletim Técnico**

# **ΤΟΤΛ**

### Ajuste no Campo Médico no Cadastro de Funcionários

| Produto  | :                      | TOTVS <sup>®</sup> SST + Clínicas 11.8.0.2 e 11.8.0.5 |                                                       |      |            |  |
|----------|------------------------|-------------------------------------------------------|-------------------------------------------------------|------|------------|--|
| Chamado  | :                      | TEFV68                                                | Data da publicação                                    | :    | 09/05/13   |  |
| País(es) | :                      | Brasil                                                | Banco(s) de Dados                                     | :    | Oracle     |  |
| Esta me  | <b>ortar</b><br>Ihoria | n <b>te</b><br>depende da execução d                  | da atualização, conforme <b>Procedimentos para Ir</b> | mple | ementação. |  |

Ajuste no cadastro de novo funcionários no módulo Atendimento Clínico, para que no campo Médico sejam exibidos apenas usuários cadastrados como médicos. Anterior ao ajuste na tela de cadastro no campo Médico eram listados usuários com cadastros diversos.

# **Boletim Técnico**

# 🚺 тот vs

#### Procedimento para Implementação

### Importante

Antes de executar a atualização é recomendável realizar o backup do banco de dados bem como dos arquivos do Sistema(executáveis, dlls e arquivos de configuração):

Realizar a atualização antes no ambiente de homologação e, posterior a devida validação, no ambiente de produção.

#### Instruções (para o produto Saúde e Segurança do Trabalho).

a) Faça o download dos aplicativos e dll's que constam nos links em anexo e descompacte-os no diretório do Personal Med.
OBS: os aplicativos e dll's devem ser atualizados em todos os micros que possuem o Personal Med instalado.

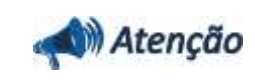

Recomendamos que o chamado relacionado a esse boletim seja encerrado após a homologação.

ö

# **Boletim Técnico**

## Atualizações do update/compatibilizador

#### 1. Alteração de **Arquivos**.

| Operação  | Local/Arquivo                                              | Versão |
|-----------|------------------------------------------------------------|--------|
| Alteração | C:\Projetos\pmwe\pmed\datamodules\ DataModuleNovaFicha.dfm | 16605  |

## Procedimentos para Configuração

Não se aplica.

Este documento é de propriedade da TOTVS. Todos os direitos reservados.

0

Este documento e de propriedade da TOTVS, Todos os direitos reservados. ©

# **Boletim Técnico**

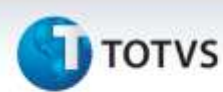

### Procedimentos para Utilização

- 1. No módulo Atendimento Clínico acesse Paciente/Novo/Funcionário.
- 2. Será exibida a tela para cadastro de funcionários.
- 3. No campo Médico verifique que são exibidos na listagem apenas usuários cadastrados como médicos.

### Informações Técnicas

| Tabelas Utilizadas    | -                             |
|-----------------------|-------------------------------|
| Funções Envolvidas    | Cadastro de novo funcionário. |
| Sistemas Operacionais | Windows®                      |